×

# **Consultar Ordem de Serviço**

Veja, abaixo, uma figura com um exemplo da tela com o resultado da consulta aos dados de uma Ordem de Serviço. Essa consulta pode ser feita por meio de várias funcionalidades, a exemplo da **Manter Ordem de Serviço**. Para expandir as informações referentes a **Dados da Programação** e **Dados do Local de Ocorrência**, clique nos *links* correspondentes.

#### Observação

Informamos que os dados exibidos nas telas a seguir são fictícios, e não retratam informações de clientes.

Last update: 08/10/2018 ajuda:consultar\_ordem\_de\_servico https://www.gsan.com.br/doku.php?id=ajuda:consultar\_ordem\_de\_servico&rev=1539003512 12:58

|                                  |                 |            |                      |              | Ajud              |  |
|----------------------------------|-----------------|------------|----------------------|--------------|-------------------|--|
| Pesquisar outra Ordem de Serviço |                 |            |                      |              |                   |  |
| Número da OS:                    |                 | Pesquisa   | ar                   |              |                   |  |
|                                  |                 |            |                      |              |                   |  |
| OS Anterior Próxima OS           |                 |            |                      |              |                   |  |
| Dedes Carris de Ordem de Service |                 |            |                      |              |                   |  |
|                                  | Dados Ge        | erais da C | ordem de Serviç      | 0            |                   |  |
| Número da OS:                    | 1127712         | 2          |                      |              |                   |  |
| Situação da OS:                  | AGUAR           | DANDO      | LIBERAÇÃO P          | ARA EXECU    | ÇAO               |  |
| Número do RA:                    | 897470<br>DENDE | NTE        | Situação do I        | RA:          |                   |  |
| Data da Geração:                 | 08/02/20        | 118        |                      |              |                   |  |
| butu du Gordyuor                 | 503             | 510        |                      |              |                   |  |
| Tipo do Serviço:                 | ATERRO          |            | EZA                  |              |                   |  |
| Observação:                      |                 |            |                      |              |                   |  |
| Valanda Camias Orininali         |                 |            | V-1                  |              | 11                |  |
| valor do Serviço Original:       | NODMA           |            | Valor do Serv        | iço Atual:   |                   |  |
| Prioridade Atual                 | NORMA           |            | 5 DIAS               |              |                   |  |
| Unidade da Geração da OS:        | 50647           | SETOR      |                      | SAO E EISCA  |                   |  |
| Usuário da Geração da OS:        | 1               | GSAN       | PCG                  |              | LIZAGAG           |  |
| Unidade Atual:                   | 50647           | SETOR      | R DE SUPRES          | SAO E FISCA  | ALIZACAO          |  |
| Data da Última Emissão:          |                 |            |                      |              |                   |  |
| Data de Validade:                |                 |            |                      |              |                   |  |
|                                  | Day             | los da Dr  | ogramação            |              |                   |  |
|                                  | Dadas           | do Loool   | da Ocorrância        |              |                   |  |
|                                  | Dados           | uo Local   | ua ocorrencia        |              |                   |  |
|                                  | Dados           | do Servi   | ç <u>o de Reparo</u> |              |                   |  |
| Voltar                           |                 |            | Imprim               | ir Parecer A | tualizar Encerrar |  |

Atenção: para a CAERN e demais empresas, o campo Data de Validade é visualizado. Nele, é visualizada a data de validade da ordem de serviço, caso tenha sido informada na funcionalidade Inserir Tipo de Serviço. Essa data indica o prazo de cancelamento por Decurso de prazo da ordem de serviço, sendo válida para ordens abertas e ainda não executadas ou encerradas. A data de validade de uma ordem de serviço corresponde à data de sua emissão, mais o número de dias determinado para a validade do serviço.

A tela da **CAERN** possui outra particularidade e pode ser vista **AQUI**.

| 22/08/2025 02:54 |  |
|------------------|--|
|------------------|--|

# Tela de Consulta da Ordem de Serviço expandida:

|                            |                                           | Ajud                                    |
|----------------------------|-------------------------------------------|-----------------------------------------|
|                            | Pesquisar outra Ordem de                  | e Serviço                               |
| Número da OS:              | Pesquisar                                 |                                         |
|                            |                                           |                                         |
|                            |                                           | OS Anterior Próxima OS                  |
|                            | Dados Gerais da Ordem d                   | le Servico                              |
| Número da OS:              | 1127712                                   | ie serviço                              |
| Situação da OS:            |                                           |                                         |
|                            | 897470 Situa                              | cão do RA:                              |
| Número do RA:              | PENDENTE                                  |                                         |
| Data da Geração:           | 08/02/2018                                |                                         |
| Tipo do Servico:           | 503                                       |                                         |
|                            | ATERRO / LIMPEZA                          |                                         |
| Observação:                |                                           |                                         |
| Valor do Serviço Original: | Valor                                     | do Serviço Atual:                       |
| Prioridade Original:       | NORMAL DE 1 A 5 DIA                       | S                                       |
| Prioridade Atual:          | NORMAL DE 1 A 5 DIA                       | S                                       |
| Unidade da Geração da OS:  | 50647 SETOR DE S                          | UPRESSAO E FISCALIZACAO                 |
| Usuário da Geração da OS:  | 1 GSANPCG                                 |                                         |
| Unidade Atual:             | 50647 SETOR DE S                          | UPRESSAO E FISCALIZACAO                 |
| Data da Ultima Emissao:    |                                           |                                         |
| Data de Validade:          |                                           |                                         |
|                            | Dados da Programa                         | ç <u>ão</u>                             |
| )ata da Programação:       |                                           |                                         |
| Equipe da Programação:     |                                           |                                         |
|                            | Dados do Local da Oco                     | rrência                                 |
| Matrícula do Imóvel:       | 13998 001.105.                            | 1603.0006                               |
| Rota:                      | 16 Sequenc                                | ial Rota: 200                           |
| Endereço da Ocorrência:    | RUA PROJETADA E JD.<br>ABATIA SOROCABA SP | ABATIA, - SAAE - NP - JD<br>18100-00 // |
| Ponto de Referência:       |                                           |                                         |
|                            | Dados do Serviço de R                     | Reparo                                  |
|                            |                                           | Imprimit Parecer Atualizar Encertar     |

Caso o <u>Imprimir Parecer</u> esteja habilitado, clicando nele, é possível imprimir o parecer da ordem de serviço. Para atualizá-la, clique em <u>Atualizar</u>. Para encerrá-la, clique em <u>Encerrar</u>. Para a **SAAE-Sorocaba**, os botões <u>Bloquear OS</u> e <u>Liberar OS</u> são habilitados. Isso porque alguns serviços da **SAAE** são efetuados apenas mediante pagamento antecipado. Esse bloqueio e desbloqueio é feito automaticamente, assim que determinado serviço seja efetivamente pago e identificado pelo sistema.

Porém, se o **Indicador de Pagamento Antecipado** estiver marcado como *Sim* em **Inserir Tipo de Serviço** também é possível fazer essa liberação ou bloqueio manualmente na funcionalidade

acima. Caso deseje liberar a ordem de serviço, clique em Liberar OS. Caso deseje bloquear a

execução da ordem, ao clicar em Bloquear OS o sistema visualiza a tela de *popup* a seguir, onde é possível informar o motivo do bloqueio:

| Bloquear Ordem        | de Serviço                      |        |
|-----------------------|---------------------------------|--------|
| Para bloquer uma Orde | m de Serviço, informe os dados: |        |
| Motivo do Bloqueio:*  | AGUARD. APROVACAO DO CLIE 🔻     |        |
|                       | Bloquear                        | Fechar |

Ao clicar em Imprimir o sistema imprime a ordem de serviço correspondente. Para a **MANAM**, são listados na ordem de serviço os dados de leitura dos seis últimos meses, independente se houve anormalidade de consumo ou não. Além disso, na ordem de serviço padrão, foi incluída a informação do grupo de faturamento, ao lado direito da inscrição do imóvel, conforme modelos abaixo:

### Tela de Consulta da Ordem de Serviço expandida CAERN

| Pesquisar outra Ordem de Serviço         Número da OS:       Pesquisar         Próxima OS         Dados Gerais da Ordem de Serviço         Número da OS:       8903387       Situação da OS:         ENCERRADA         Data da Geração:       28/09/2018         Tipo do Serviço:       VISITA PREVIA - INSTALACAO HIDROMETRO         Observação:       //         Valor do Serviço Original:       Valor do Serviço Atual:         Prioridade Original:       INICIO ATE 72H         Prioridade Atual:       INICIO ATE 72H         Unidade da Geração da OS:       1       GSAN         Unidade Atual:       I000028       HL ENGENHARIA LTDA GERAL         Usuário da Geração da OS:       1       GSAN         Unidade Atual:       1000028       HL ENGENHARIA LTDA GERAL         Data da Última Emissão:       28/09/2018         Data de Validade:       30/11/2018                          |
|----------------------------------------------------------------------------------------------------|
| Pesquisar outra Ordem de Serviço         Número da OS:       Pesquisar         Próxima OS         Dados Gerais da Ordem de Serviço         Número da OS:       8903387       Situação da OS:         ENCERRADA         Data da Geração:       28/09/2018         Tipo do Serviço:       VISITA PREVIA - INSTALACAO HIDROMETRO         Observação:       Valor do Serviço Atual:         Prioridade Original:       INICIO ATE 72H         Prioridade da Geração da OS:       1000028 HL ENGENHARIA LTDA GERAL         Usuário da Geração da OS:       1       GSAN         Unidade Atual:       1000028 HL ENGENHARIA LTDA GERAL       28/09/2018         Data da Última Emissão:       28/09/2018       28/09/2018         Data da Programação       28/09/2018       28/09/2018                                                                                                    |
| Número da OS:       Pesquisar         Próxima OS         Próxima OS:       Dados Gerais da Ordem de Serviço         Número da OS:       8903387       Situação da OS:         ENCERRADA       Data da Geração:       28/09/2018         Tipo do Serviço:       1080       VISITA PREVIA - INSTALACAO HIDROMETRO         Observação:       Valor do Serviço Atual:       VISITA PREVIA - INSTALACAO HIDROMETRO         Valor do Serviço Original:       Valor do Serviço Atual:       VICIO ATE 72H         Prioridade Atual:       INICIO ATE 72H       VINICIO ATE 72H         Unidade da Geração da OS:       1       GSAN         Unidade Atual:       1000028       HL ENGENHARIA LTDA GERAL         Usuário da Geração da OS:       28/09/2018       Data da Última Emissão:       28/09/2018         Data de Validade:       30/11/2018       Datos da Programação       Datos da Programação |
| Próxima OS         Dados Gerais da Ordem de Serviço         Número da OS:       8903387       Situação da OS:       ENCERRADA         Data da Geração:       28/09/2018       1080       1080         Tipo do Serviço:       1080       VISITA PREVIA - INSTALACAO HIDROMETRO         Observação:                                                                                                    |
| Próxima OS         Dados Gerais da Ordem de Serviço         Número da OS:       8903387       Situação da OS:         ENCERRADA       ENCERRADA         Data da Geração:       28/09/2018         Tipo do Serviço:       1080         VISITA PREVIA - INSTALACAO HIDROMETRO         Observação:       VISITA PREVIA - INSTALACAO HIDROMETRO         Valor do Serviço Original:       Valor do Serviço Atual:         Prioridade Original:       INICIO ATE 72H         Prioridade Atual:       INICIO ATE 72H         Unidade da Geração da OS:       100028 HL ENGENHARIA LTDA GERAL         Usuário da Geração da OS:       1         Data da Última Emissão:       28/09/2018         Data de Validade:       30/11/2018                                                                                                    |
| Dados Gerais da Ordem de ServiçoNúmero da OS:8903387Situação da OS:ENCERRADAENCERRADAData da Geração:28/09/2018Tipo do Serviço:1080VISITA PREVIA - INSTALACAO HIDROMETROObservação:Valor do Serviço Atual:Valor do Serviço Original:INICIO ATE 72HPrioridade Atual:INICIO ATE 72HUnidade da Geração da OS:1GSAN1000028Unidade Atual:1000028Unidade Atual:1000028Unidade Atual:30/11/2018Data da Última Emissão:28/09/2018Data de Validade:30/11/2018                                                                                                    |
| Número da OS:       8903387       Situação da OS:         ENCERRADA         Data da Geração:       28/09/2018         Tipo do Serviço:       1080         VISITA PREVIA - INSTALACAO HIDROMETRO         Observação:       VISITA PREVIA - INSTALACAO HIDROMETRO         Valor do Serviço Original:       Valor do Serviço Atual:         Prioridade Original:       INICIO ATE 72H         Prioridade Atual:       INICIO ATE 72H         Unidade da Geração da OS:       100028 HL ENGENHARIA LTDA GERAL         Usuário da Geração da OS:       1         Unidade Atual:       100028 HL ENGENHARIA LTDA GERAL         Data da Última Emissão:       28/09/2018         Data de Validade:       30/11/2018                                                                                                    |
| Numero da OS:       ENCERRADA         Data da Geração:       28/09/2018         Tipo do Serviço:       1080         VISITA PREVIA - INSTALACAO HIDROMETRO         Observação:       //         Valor do Serviço Original:       Valor do Serviço Atual:         Prioridade Original:       INICIO ATE 72H         Prioridade Atual:       INICIO ATE 72H         Unidade da Geração da OS:       1000028 HL ENGENHARIA LTDA GERAL         Usuário da Geração da OS:       1         Inidade Atual:       1000028 HL ENGENHARIA LTDA GERAL         Usuário da Geração da OS:       28/09/2018         Data da Última Emissão:       28/09/2018         Data de Validade:       30/11/2018                                                                                                    |
| Data da Geração:       28/09/2018         Tipo do Serviço:       1080         VISITA PREVIA - INSTALACAO HIDROMETRO         Observação:       //         Valor do Serviço Original:       Valor do Serviço Atual:         Prioridade Original:       INICIO ATE 72H         Prioridade Atual:       INICIO ATE 72H         Unidade da Geração da OS:       1000028 HL ENGENHARIA LTDA GERAL         Usuário da Geração da OS:       1         Unidade Atual:       1000028 HL ENGENHARIA LTDA GERAL         Data da Última Emissão:       28/09/2018         Data de Validade:       30/11/2018                                                                                                    |
| Tipo do Serviço:       1080<br>VISITA PREVIA - INSTALACAO HIDROMETRO         Observação:       //         Valor do Serviço Original:       Valor do Serviço Atual:         Prioridade Original:       INICIO ATE 72H         Prioridade Atual:       INICIO ATE 72H         Unidade da Geração da OS:       1000028 HL ENGENHARIA LTDA GERAL         Usuário da Geração da OS:       1         Unidade Atual:       1000028 HL ENGENHARIA LTDA GERAL         Data da Última Emissão:       28/09/2018         Data de Validade:       30/11/2018                                                                                                    |
| Observação:       Valor do Serviço Original:       Valor do Serviço Atual:         Prioridade Original:       INICIO ATE 72H         Prioridade Atual:       INICIO ATE 72H         Unidade da Geração da OS:       1000028 HL ENGENHARIA LTDA GERAL         Usuário da Geração da OS:       1 GSAN         Unidade Atual:       1000028 HL ENGENHARIA LTDA GERAL         Data da Última Emissão:       28/09/2018         Data de Validade:       30/11/2018                                                                                                    |
| Valor do Serviço Original:       Valor do Serviço Atual:         Prioridade Original:       INICIO ATE 72H         Prioridade Atual:       INICIO ATE 72H         Unidade da Geração da OS:       1000028 HL ENGENHARIA LTDA GERAL         Usuário da Geração da OS:       1 GSAN         Unidade Atual:       1000028 HL ENGENHARIA LTDA GERAL         Data da Última Emissão:       28/09/2018         Data de Validade:       30/11/2018                                                                                                    |
| Valor do Serviço Original:       Valor do Serviço Atual:         Prioridade Original:       INICIO ATE 72H         Prioridade Atual:       INICIO ATE 72H         Unidade da Geração da OS:       1000028 HL ENGENHARIA LTDA GERAL         Usuário da Geração da OS:       1         GSAN       1000028 HL ENGENHARIA LTDA GERAL         Data da Geração:       28/09/2018         Data de Validade:       30/11/2018                                                                                                    |
| Prioridade Original.       INICIO ATE 72H         Prioridade Atual:       INICIO ATE 72H         Unidade da Geração da OS:       1000028 HL ENGENHARIA LTDA GERAL         Usuário da Geração da OS:       1 GSAN         Unidade Atual:       1000028 HL ENGENHARIA LTDA GERAL         Data da Última Emissão:       28/09/2018         Data de Validade:       30/11/2018                                                                                                    |
| Unidade Adam       INICIO ATE 7211         Unidade da Geração da OS:       1000028 HL ENGENHARIA LTDA GERAL         Usuário da Geração da OS:       1         Unidade Atual:       1000028 HL ENGENHARIA LTDA GERAL         Data da Última Emissão:       28/09/2018         Data de Validade:       30/11/2018                                                                                                    |
| Usuário da Geração da OS: 1 GSAN<br>Unidade Atual: 1000028 HL ENGENHARIA LTDA GERAL<br>Data da Última Emissão: 28/09/2018<br>Data de Validade: 30/11/2018<br>Dato da Programação<br>Data da Programação                                                                                                    |
| Unidade Atual: 1000028 HL ENGENHARIA LTDA GERAL<br>Data da Última Emissão: 28/09/2018<br>Data de Validade: 30/11/2018<br>Dados da Programação<br>Data da Programação                                                                                                    |
| Data da Última Emissão:       28/09/2018         Data de Validade:       30/11/2018         Dados da Programação         Data da Programação                                                                                                    |
| Data de Validade: 30/11/2018<br>Dados da Programação<br>Data da Programação:                                                                                                    |
| Data da Programação                                                                                                    |
| Data da Programação:                                                                                                    |
| bata da riogranitação.                                                                                                    |
| Equipe da Programação:                                                                                                    |
| Dados do Local da Ocorrência                                                                                                    |
| Matrícula do Imóvel: 1376007 130.001.214.0051.000                                                                                                    |
| Rota: 1 Sequencial Rota: 21                                                                                                    |
| Endereço da Ocorrência:                                                                                                    |
| Ponto de Referência:                                                                                                    |
|                                                                                                    |
| Dados do Encerramento da Ordem de Serviço                                                                                                    |
| Data do Encerramento: 28/09/2018 10:43:00                                                                                                    |
| Área Davimentação:                                                                                                    |
| Comercial Atualizado: NÃO                                                                                                    |
| Servico Cobrado: SIM                                                                                                    |
| Percentual da Cobrança: 0,00 %                                                                                                    |
| Valor Cobrado: 0,00                                                                                                    |
| Motivo do Encerramento: CONCLUSAO DO SERVICO                                                                                                    |
| Unidade do Encerramento: 200 DIRETORIA ADMINISTRATIVA                                                                                                    |
| Usuário do Encerramento: 1 GSAN                                                                                                    |
| Funcionario:                                                                                                    |
| Serviço de Medição: 1083 INSTALACÃO DE HIDROMETRO COM CAIXA<br>(Reabertura de Novas OS de Visita Suspensa)                                                                                                    |
|                                                                                                    |
| Voltar Imprimir Parecer Atualizar Encern                                                                                                    |
|                                                                                                    |

5/8

Para a **CAERN**, quando o tipo da ordem de serviço for de *visita*, caso o atributo **Qtde de Dias para Suspensão de Reabertura de Ordem de Serviço de Visita** associado ao **Motivo de Encerramento do Atendimento da Ordem de Serviço** de *visita* encerrada for informado, o sistema soma essa quantidade de dias para suspensão de reabertura de ordem de visita *com* a data do encerramento da ordem. Caso a data corrente seja *maior* que a data calculada, é visualizada em **vermelho** a mensagem: **Reabertura de Novas Ordens de Serviço de Visita Suspensa**.

### Ordem de Serviço Manam Padrão

| Ordem de Serviço | RA: 6470831<br>OS: 04877247<br>Data: 15/02/2017 |
|------------------|-------------------------------------------------|
|------------------|-------------------------------------------------|

| INSCRIÇÃO                                          | GRUPO FAT.       | IMÓVEL           | QTDE ECON  | OMIAS                 | NÚMERO DO HIDI   | RÔMETRO   |
|----------------------------------------------------|------------------|------------------|------------|-----------------------|------------------|-----------|
| 001.001.085.2940.                                  | I                | 558262           |            |                       |                  |           |
| SITUAÇÃO AGUA/ESGOTO                               |                  | ESGOTO FIXO      | PAVIMENTO  | RUA                   | UNIDADE GERAÇÃO  |           |
| LIG/LIG                                            |                  |                  |            |                       | GRANDES CLIENTES |           |
| ENDEREÇO                                           |                  |                  |            |                       |                  |           |
| AVENIDA BURITI                                     | B DISTRITO I     | NDUSTRIAL MANAUS | AM 69075-  |                       |                  |           |
| PONTO REFERENCIA                                   |                  |                  | TELEFONE   |                       | MEIO             |           |
|                                                    |                  |                  | (92)361872 | 2                     | INTERNO          |           |
| ESPECIFICAÇÃO                                      |                  |                  | LOCAL DA   | CORRENCIA             | PREVISÃO         |           |
| CALIBRACAO SUPERIOR A 3                            | /4               |                  |            |                       | 17/03/2017       |           |
| SERVIÇO SOLICITADO                                 |                  |                  | •          | TIPO SOLICITA         | ANTE             |           |
| 3460 - CALIBRACAO SUPER                            | IOR A 3/4        |                  |            | USUÁRIO               | 0                | X EMPRESA |
| RA: 6394122 LIGACAO SEM<br>CONTATO SR. ALAN 9 9463 | IRREGULARIDADE E | SEM VAZAMENTOS   | UNID:      | ADE ATUAL             | ER SERVICOS TEC  | INICOS    |
|                                                    |                  |                  | ATEN       | d <b>ente</b><br>DAN: | IELA REGINA      |           |
| observação                                         |                  |                  |            |                       |                  |           |

# Ordem de Serviço Manam com Leitura dos Seis Últimos Meses

|                                                                                                    | ORDEM                                                                                                    | DE SERVIÇO                                                                                                    |                                                                                                    | RA:<br>OS: 04897660<br>Data: 17/07/2017           |  |  |  |
|----------------------------------------------------------------------------------------------------|----------------------------------------------------------------------------------------------------|----------------------------------------------------------------------------------------------------|----------------------------------------------------------------------------------------------------|---------------------------------------------------|--|--|--|
| INSCRIÇÃO: 001.045.821<br>SITUAÇÃO ÁGUA/ESGOTO:<br>SERVIÇO SOLICITADO: 14<br>TIPO DA SOLICITAÇÃO:<br>ESPECIFICAÇÃO:<br>DATA DA SOLICITAÇÃO:<br>ATENDENTE: 6542198 ANDE<br>SOLICITANTE:<br>ENDEREÇO: RUA FREI JO<br>PONTO REFERÊNCIA:<br>LOCAL DA OCORRÊNCIA: | .0005. IMÓVEL: 609980<br>3 - LIGADO/1 - POTENCIAL<br>3391 - REPASSE DE LEITURA<br>HORA DA SOLICITAÇÃO:<br>REA DA SILVA<br>DE LEONISSA - NUMERO PMM - UBSF | QTDE ECONOMIAS: PUB/1<br>HIDRÔMETRO: Y121<br>PAVIMENTO RUA: :<br>PAVIMENTO CALÇAD<br>DATA PREVISÃO:<br>UNIDADE ATENDIME<br>TELEFONE:<br>- ST* ETELV. J. PAULO II : ETA<br>BAIRRO: 446 - ST | CATEGORIA: E<br>100811<br>2 - ASFALTO<br>A: 2 - CIMENTO<br>NTO: 40-COORDENADO<br>NTO: 40-COORDENADO | PUBLICO<br>RIA DE FATURAMENTO<br>9-<br>II 1°ETAPA |  |  |  |
| OBSERVAÇÃO RA                                                                                                    |                                                                                                    |                                                                                                    |                                                                                                    |                                                   |  |  |  |
|                                                                                                    | VISTORIA DAS IN                                                                                                    | STALAÇÕES HIDRAULICAS                                                                                                    |                                                                                                    |                                                   |  |  |  |
| Marca: LAO<br>Tipo: 2 - VEL.<br>Data Instalação: 10/                                                                                                    | DADOS DO<br>Número: 100811<br>Local Instalação: CAL<br>(07/2012 Leitura Atual:                                                                            | Capacidade: 1,5<br>Tipo Proteção:<br>Diâmetro:                                                                                                    | M3<br>8 - CAIXA PLATISCA                                                                            | 4                                                 |  |  |  |
| DADOS DE LEIT                                                                                                    | URAS DOS SEIS ÚLTIMOS MESES                                                                                                    | CONTAS EM REVISÃO                                                                                                    |                                                                                                    |                                                   |  |  |  |
| Referência Leitu                                                                                                    | ra Anormalidade                                                                                                    | Conta 1                                                                                                    | Co                                                                                                  | onta 2                                            |  |  |  |
| 03/2017 590<br>02/2017 586<br>01/2017 581<br>12/2016 575<br>11/2016 570<br>10/2016 560                                                                                                    | CONSUMO FORA DE FAIXA<br>BAIXO CONSUMO<br>BAIXO CONSUMO                                                                                                   | Fatura Vencimento V.                                                                                                    | alor Fatura Vo                                                                                      | Valor Valor                                       |  |  |  |
| Torneira<br>Caixa-D'água<br>Há pontos de àgua al<br>Hidrômetros com tone<br>No teste do copo hou<br>Local do provável va<br>Dados Complementares                                                                                                    | VAZAMENTOS Descarga Válvula Sanitária Ch Cisterna Bidé Pi imentados direto da rede? Sim Não iras fechadas? Sim Não ve sucesso? Sim Não zamento:           | DETECTADOS                                                                                                    |                                                                                                    |                                                   |  |  |  |
|                                                                                                    |                                                                                                    |                                                                                                    |                                                                                                    |                                                   |  |  |  |
| <ul> <li>Serviço Executado</li> <li>Serviço Já Executa</li> <li>Falta de Condição</li> <li>OBSERVAÇÃO / MATERIAL:<br/>Gerada pelo sistema</li> </ul>                                                                                                    | OCORRÊNCIA<br>Cliente não Permitiu<br>do Imóvel Fechado<br>Não Localizado                                                                                 | DATA: //<br>Hora início:<br>Equipe:                                                                                                    | <br>HORA TÉRM<br>DATA PROGI                                                                         | INO:<br>Ramação:                                  |  |  |  |

Last update: 08/10/2018 ajuda:consultar\_ordem\_de\_servico https://www.gsan.com.br/doku.php?id=ajuda:consultar\_ordem\_de\_servico&rev=1539003512 12:58

# Referências

Manter Ordem de Serviço

Gerar Ordem de Serviço

#### **Termos Principais**

#### **Ordem de Serviço**

Clique aqui para retornar ao Menu Principal do GSAN

×

From: https://www.gsan.com.br/ - Base de Conhecimento de Gestão Comercial de Saneamento

Permanent link: https://www.gsan.com.br/doku.php?id=ajuda:consultar\_ordem\_de\_servico&rev=1539003512

Last update: 08/10/2018 12:58

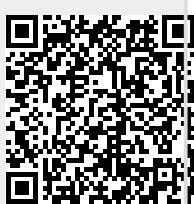